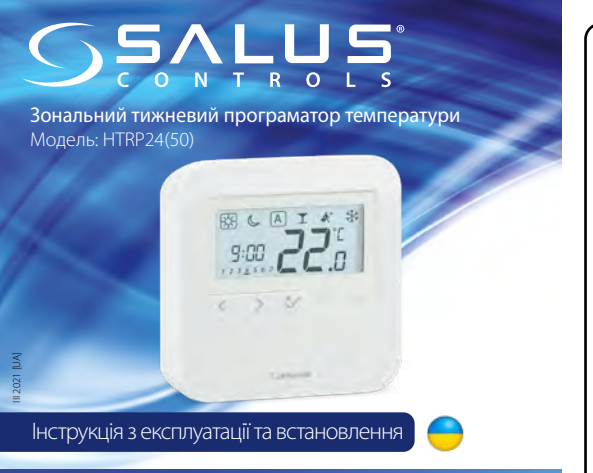

SALUS Controls Plc Units 8-10 Northfield Business Park Forge Way, Parkgate, Rotherham S60 1SD, United Kingdom

ERECE 🗏 🟥 Computime 🧟 🙎

## www.saluscontrols.com

SALUS Controls є частиною Computime Group Limited

собі право до зміни специфікації, дизайну, а також матеріалів, зазначених у цьому керівництві, використаних для продукції, без попередження.

### Вступ

Дякуємо Вам за вибір обладнання торгової марки «SALUS». Завдяки дануму регулятору управління кімнатною температурою буде простою і точною. Регулятор зручний в обслуговуванні, оснащений ЖК-дисплеєм з підсвіткою і сенсорними клавішами. Пристрій може працювати в двох режимах: нагрівання або охолодження.

#### Сертифікат відповідності

Виріб відповідає Директивам : ЕМС 2014/30 / EU, LVD 2014/35 / EU, а також RoHS 2011/65 / EU. Повну інформацію щодо Декларації відповідностіможете переглянути на нашому сайті: www.saluslegal.com

# Зверніть увагу!

Цей документ - це короткий посібник із встановлення та експлуатації виробу та вказує основні його можливості та функції. Детальна інформація міститься в повному посібнику, який доступний на вебсайті www.salus-controls.eu і який повинен використовуватися для правильної установки та експлуатації виробу.

## Інформація про безпеку:

Використовуйте відповідно до національних та законодавчих норм ЄС. Використовуйте пристрій за призначенням і тримайте його сухим. Продукт лише для внутрішнього використання. Будь ласка, прочитайте повний посібник перед початком встановлення та використання продукту.

### Встановлення:

Встановлення повинно проводитись кваліфікованою особою з відповідними електричними дозволами відповідно до національних стандартів та норм ЄС. Виробник не несе відповідальності за невиконання інструкцій.

### ПРИМІТКА:

Можуть бути додаткові вимоги до захисту для всієї установки. Монтажник несе відповідальність за дотримання таких вимог.

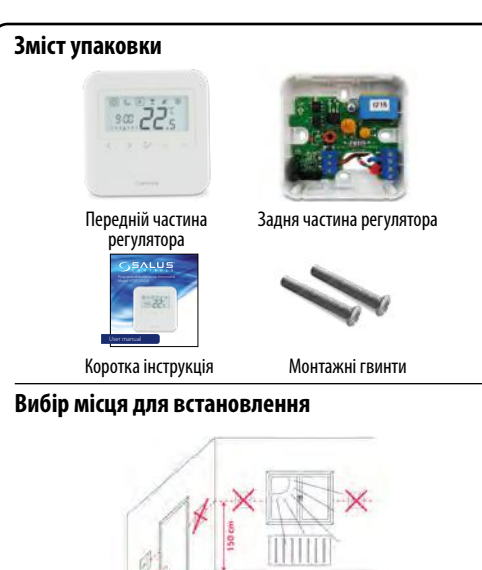

Ідеальне положення для монтажу термостата становить близько 1,5 м під рівнем підлоги далеко від нагрівання або охолодження джерел. Також термостат не слід встановлювати за шторами чи іншими перешкодами або в місцях з високою вологістю, оскільки це заважає точним вимірюванням кімнатної температури. Термостат не повинен перебувати під сонячним світлом. Не розміщуйте термостат на зовнішній стіні.

#### Схема підключення Увага: Регулятор можна підключити до центру комутації

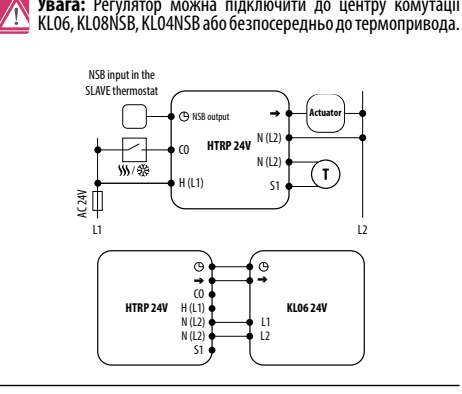

Опис клем підключення Клеми Опис Живлення (24V AC) L1, L2 () NSB Нічне зниження температури (вихід 24 В) → SL Вихідний сигнал змінного струму 24V S1, N Додатковий датчик температури C0 Перемикаючий контакт між нагріванням і охолодженням Увага: Наступні маркування використовуються як взаємозамінні: → = SL  $( \Theta = NSB$ 

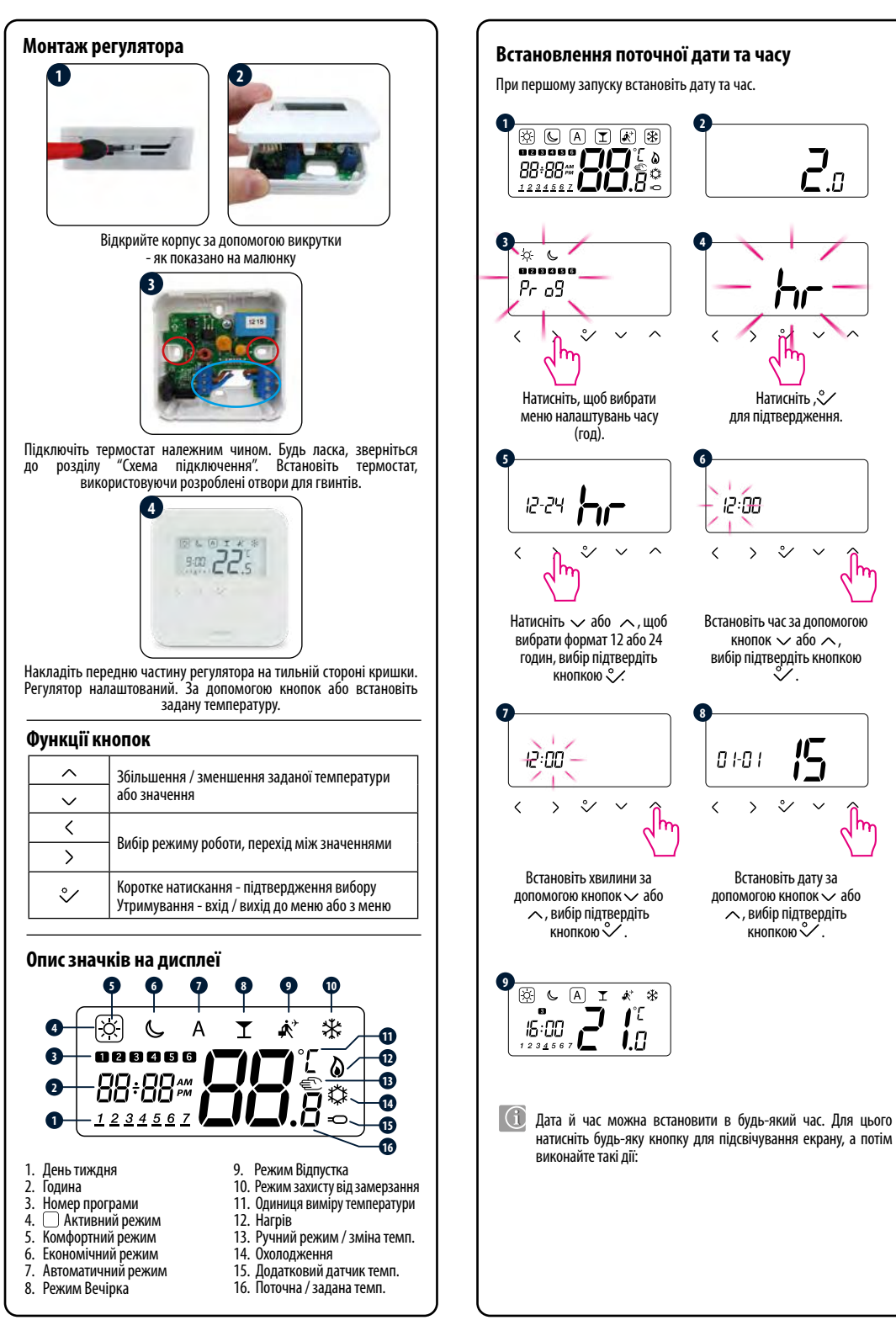

2.0

Натисніть 💸

ぐ

<u>۲</u>

Ŷ

кнопкою 义 .

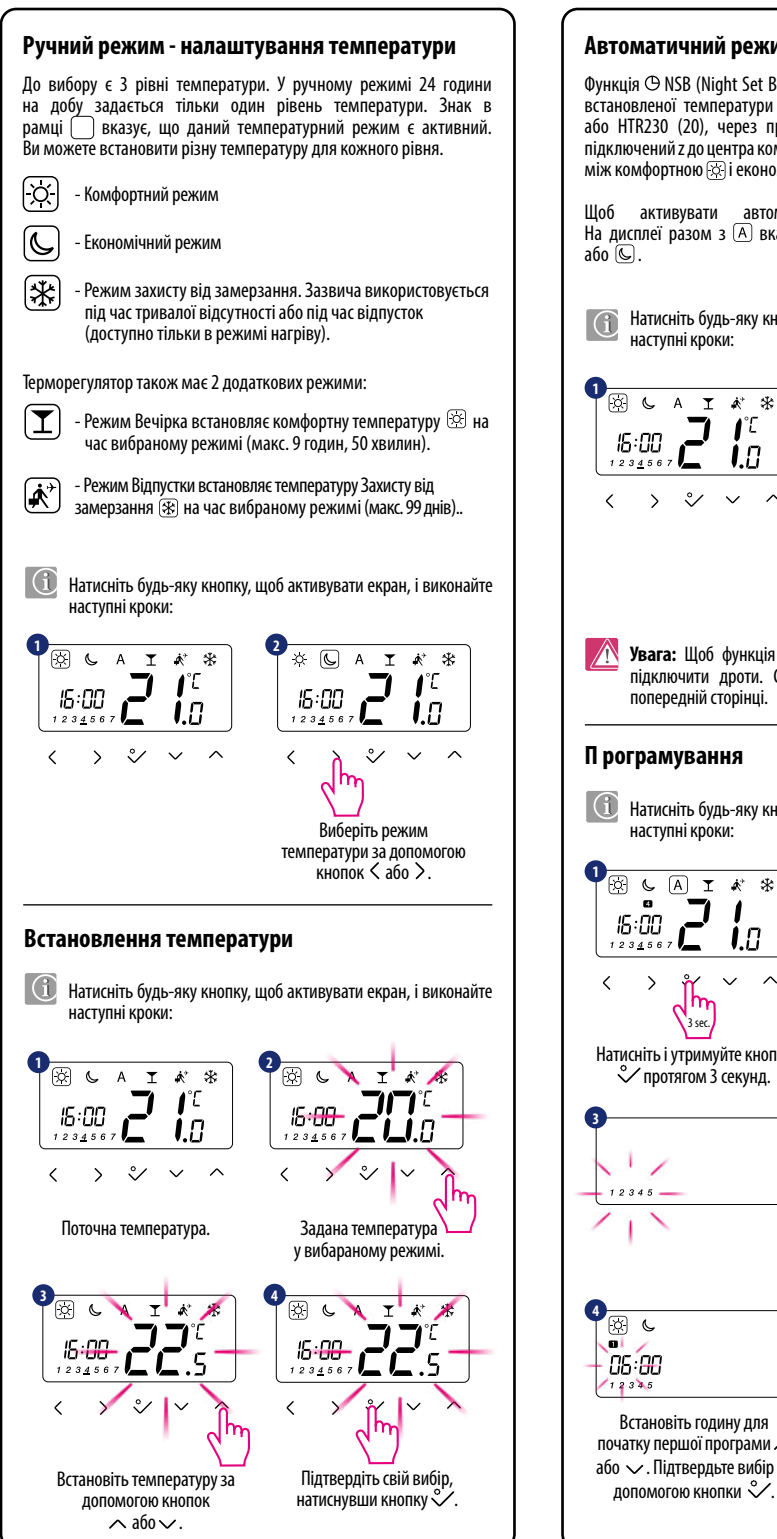

## Автоматичний режим - функція NSB

Функція 🕑 NSB (Night Set Back) забезпечує автоматичне зниження встановленої температури на щоденних регуляторах HTR24 (30) або HTR230 (20), через програмований регулятор HTRP24 (50), підключений z до центра комутації. Зміна температури відбувається між комфортною 🖾 і економною температурою 🕓 .

Шоб активувати автоматичний режим, виберіть (А). На дисплеї разом з \Lambda вказує режим активної температури: 🕸 або 🕓.

П Натисніть будь-яку кнопку, щоб активувати екран, і виконайте наступні кроки:

🕅 L A I 🗶 🛠

Виберіть автоматичний

режим за допомогою кнопок

 $\sim \sim \sim$ 

Jm

 $\langle a60 \rangle$ . 🔨 Увага: Щоб функція NSB працювала, необхідно правильно підключити дроти. Схеми підключення можна знайти на попередній сторінці.

<

#### П рограмування

 $\rangle \vee \rangle \wedge$ 

Натисніть будь-яку кнопку, щоб активувати екран, і виконайте наступні кроки: **₽**☆ ᢏ ∕ CAIX \* 0000000 Pr og  $\langle \rangle$ 2/ >  $\sim$ lhn Jm Натисніть і утримуйте кнопку Підтвердьте вибір за допомогою кнопки 쏛 ◇ протягом 3 секунд. Використовуйте кнопку > виберіть діапазон днів тижня: 11 1234567-цілий тиждень 12345 - робочідні 12345 🗕 67-вихідні 1 - кожен день окремо Підтвердьте вибір за допомогою кнопки ℃. 5 ال 05:88 85:00 -12345 Встановіть годину для Встановіть хвилини для початку першої програми 🔨 початку першої програми 🔨 або 🗸. Підтвердьте вибір за або 🗸. Підтвердьте вибір за допомогою кнопки 义. лопомогою кнопки 义.

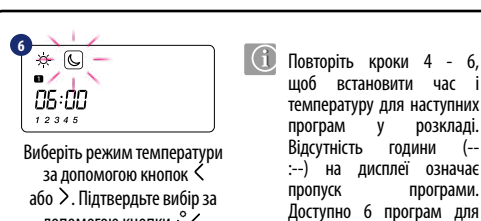

допомогою кнопки 义.

## Функція нагрівання / охолодження Ручна зміна:

Цей режим позначається символами 🔕 🗱

Натисніть і утримуйте 💸 , щоб увійти в меню. потім за допомогою кнопки > виберіть параметр нагрівання / охолодження, підтвердіть зміни режиму за допомогою кнопки 💸. За допомогою кнопок 🗸 або 🥆 встановіть режим опалення або охолодження і підтвердіть свій вибір, натиснувши кнопку 💸 .

розкладу.

#### Автоматична зміна (через контакт СО):

Режим опалення / охолодження може автоматично змінюватися за допомогою контакту СО в регуляторі. Якщо до контакту СО підключено 24 В - регулятор автоматично переходить в режим охолодження. Якщо ви використовуєте цю функцію, встановіть значення параметра d18 на "1".

#### Блокування функції охолодження:

Налаштування функцій регулятора D19 на "1" блокує охолодження для однієї кімнати, поки пристрій не отримає команду нагрівання. Коли функція охолодження заблокована, на дисплеї не з'являється повідомлення.

## Режим інсталятора

🕕 Натисніть будь-яку кнопку, щоб активувати екран, і виконайте наступні кроки:

🕅 🕻 🗛 🗶 🕷 ぐ < > ~ > Jm .lm 3 sec. Виберіть Р49, щоб увійти Натисніть дані кнопки < і ^ утримуйте 3 сек</p> в режим інсталятора за допомогою кнопок 🗸 або 🥆.

4 ٥ų

 $\sim$ 

~

،

Jm

Підтвердьте вибір за

допомогою кнопки 🗸.

< > Тепер ви перебуваєте в меню інсталятора

Виберіть параметр, який ви хочете змінити за допомогою кнопок < або > і підтвердіть Потім за допомогою клавіш 🗸 і 🥆 встановіть значення параметра, а потім підтвердіть кнопкою 🗸.

🕂 Увага: Для відновлення заводських налаштувань в регуляторі, крок 2, встановіть код Р47, а потім підтвердити свій вибір. 🗸 .

програми.

| dxx | Функція                                                                                              | Значення             | Опис                                                                                                    | За<br>замовчання |
|-----|----------------------------------------------------------------------------------------------------|----------------------|----------------------------------------------------------------------------------------------------|------------------|
| d01 | Спосіб<br>регулювання<br>температури                                                                 | 0                    | PWM                                                                                                    | . 0              |
|     |                                                                                                    | 1                    | Гістерезис: 0,5°С (± 0,25°С)                                                                                                    |                  |
|     |                                                                                                    | 2                    | Гістерезис: 1,0°С (± 0,5°С)                                                                                                    |                  |
| d02 | Коригування<br>темп.                                                                                 | -3.0°С<br>до + 3.0°С | Якщо регулятор вказує на<br>неправильну температуру, її<br>можна виправити ±3,0°C                                                                                        | 0°C              |
| d03 | Підключення<br>додаткового<br>датчика<br>(клеми S1/S2)                                               | 0                    | Датчик не підключений                                                                                                    | 0                |
|     |                                                                                                    | 1                    | Датчик підключений                                                                                                    |                  |
| d04 | Додатковий<br>датчик<br>використовується<br>для вимірювання<br>температури<br>повітря або<br>підлоги | 0                    | Параметр d03 повинен бути<br>встановлений на "1" - далі після<br>встановлення параметра D04<br>на "0", регулятор вимірює тільки<br>температуру на додатковаму<br>датчику | 0                |
|     |                                                                                                    | 1                    | Параметр d03 повинен бути<br>встановлений на "1", після<br>налаштування параметра D04<br>на "1", датчик використовується<br>як захист від перегріву підлоги              |                  |
|     | Спосіб                                                                                               | 1                    | Гістерезис: 0,5°С (± 0,25°С)                                                                                                    |                  |
| d05 | регулювання<br>температури<br>охолодження                                                            | 2                    | Гістерезис: 1,0°С (± 0,5°С)                                                                                                    | 2                |
| d07 |                                                                                                    | 0                    | Вимкнено                                                                                                    | 1                |
|     | захист клапанів                                                                                      | 1                    | Увімкнено                                                                                                    |                  |
| d08 | Температура<br>захисту від<br>замерзання                                                             | 5°C - 17°C           | Температура Захисту від<br>замерзання                                                                                                    | 5℃               |
| 400 |                                                                                                    | 0                    | 12                                                                                                    | 1                |
| a09 | часовии формат                                                                                       | 1                    | 24                                                                                                    | -                |
| d11 | Перехід на літній                                                                                    | 0                    | Вимкнено                                                                                                    | 1                |
|     | 4ac (DST)                                                                                            | 1                    | Увімкнено                                                                                                    |                  |
| d12 | установка ліміту<br>для нагріву                                                                      | 5℃ - 35℃             | макс. темп. нагріву,<br>яку можете задати                                                                                                    | 35℃              |
| d13 | Установка ліміту<br>для охолодження                                                                  | 5°C - 40°C           | Мін. темп. охолодження,<br>яку можете задати                                                                                                    | 5°C              |
| d14 | Максимальна<br>температура<br>підлоги -<br>опалення                                                  | 11°C - 45°C          | Для захисту підлоги від<br>перегріву - нагрівання<br>вимкнеться, якщо температура<br>датчика підлоги перевищить<br>максимальну температуру                               | 27℃              |
| d15 | Мінімальна<br>температура<br>підлоги -<br>опалення                                                   | 6°C - 40°C           | Щоб захистити підлогу<br>від низьких температур,<br>нагрівання буде включено,<br>якщо температура датчика<br>підлоги перевицить мінмальну<br>температуру                 | 10°C             |
| d16 | Мінімальна<br>температура<br>підлоги -<br>охолодження                                                | 6°C - 45°C           | Для захисту підлоги від низьких<br>температур охолодження буде<br>вимкнено, якщо температура<br>датчика підлоги перевищить<br>мінімальний рівень.                        | 6°C              |
| d17 | Розклад<br>програм за<br>замовчуванням                                                               | 1-5                  | Опції для вибору одного з<br>п'яти розкладу програм за<br>замовчуванням. Програми<br>можуть бути змінені.                                                                | 1                |
| d18 | Зміна режиму<br>опалення /<br>охолодження                                                            | 0 або 1              | 0: Вручну за допомогою клавіш<br>1: Автоматичний з контактом СО                                                                                                    | 0                |
| d19 | Блокування<br>функції зміни<br>нагріву /<br>охолодження                                              | 0 або 1              | 0: Не активна<br>1: Активна                                                                                                    | 0                |
| d20 | llość siłowników<br>podpiętych do<br>regulatora                                                      | 1 do 5               | Cyfry od 1 do 5 oznaczają liczbę<br>siłowników podpiętych do<br>regulatora.                                                                                              | 1                |